# Arbeitslosengeld Online beantragen

Diese Arbeitshilfe gibt Ihnen wichtige Tipps und unterstützt Sie bei der Beantragung Ihres Arbeitslosengeldes über die *eServices*.

#### Allgemeine Hinweise:

- Ihr Antrag kann erst bearbeitet werden, wenn <u>alle Unterlagen vollständig</u> vorliegen.
- Sie werden Schritt für Schritt durch den Antrag geführt, bei bestimmten Fragestellungen erhalten Sie ergänzende Hinweise (selbsterklärende Seiten werden nicht beschrieben).
- Bei Fragen steht Ihnen während Ihrer Eingabe von Montag bis Freitag zwischen 8 bis 18 Uhr unsere kostenfreie Hotline zur Verfügung:

### 0800 4 5555 03 (Technische Fragen)

### ③ 0800 4 5555 00 (Allgemeine Auskünfte)

- Der Online-Antrag kann auf allen Geräten (PC, Tablet oder Smartphones) gleich bedient werden. Die Anwendung ist mit allen gängigen aktuellen Browsern kompatibel.
- Zusätzliche Dokumente können Sie online beifügen. Bitte achten Sie darauf, dass diese im <u>Pdf-Format, leserlich und</u> <u>als zusammenhängendes Dokument</u> hochgeladen werden.
- Dokumente in Papierform senden Sie bitte ausschließlich an die Postanschrift:

### Agentur für Arbeit Hagen, 58080 Hagen

oder werfen Sie Ihre Unterlagen in den Hausbriefkasten.

Abb. 1: Starten Sie auf unserer Startseite > <u>www.arbeitsagentur.de</u> oder einfach den QR-Code mit dem Smartphone scannen und klicken Sie rechts oben auf der Seite auf *Anmelden* ...

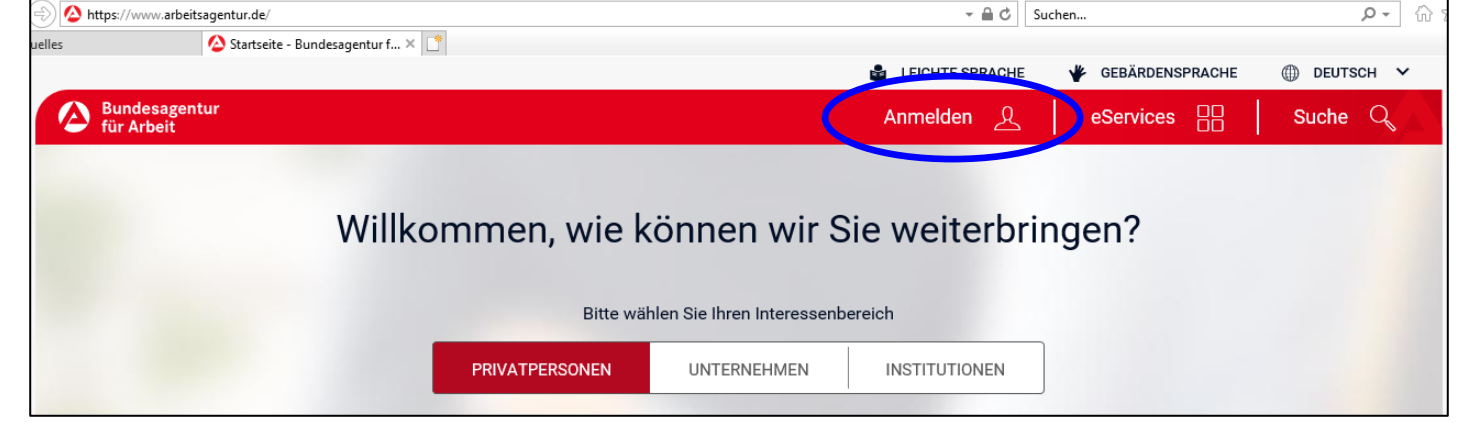

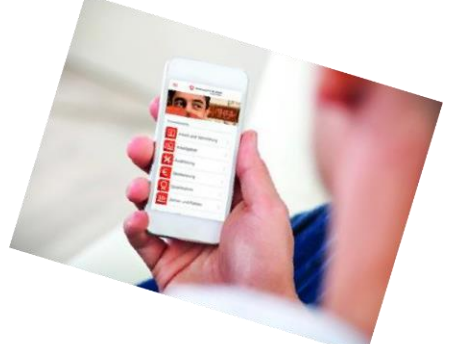

Bundesagentur für Arbeit

Agentur für Arbeit Hagen

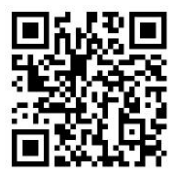

Abb. 2: Melden Sie sich mit Ihren Zugangsdaten an, die Sie von Ihrer Agentur für Arbeit erhalten haben.

Bitte beachten Sie bei der Vergabe des Kennwortes, dass das Kennwort aus Sicherheitsgründen bestimmte Zeichen und Regeln voraussetzt.

| agentur                                                                                                    |                                                                                                    |                                                                                                    |                                        |                                                                                                    |                                                                                                    |
|----------------------------------------------------------------------------------------------------|----------------------------------------------------------------------------------------------------|----------------------------------------------------------------------------------------------------|----------------------------------------|----------------------------------------------------------------------------------------------------|----------------------------------------------------------------------------------------------------|
| seit                                                                                                    |                                                                                                    | eServio                                                                                                    |                                        | SUC                                                                                                    |                                                                                                    |
|                                                                                                    | Anmeldung und Regis                                                                                                    | strierung                                                                                                    |                                        |                                                                                                    |                                                                                                    |
| Melden Sie sich für unsere Onlin                                                                                                    | e-Services an oder registrieren Sie sich, wenn S<br>haben.                                                                                                    | Sie noch keinen Benutzernamen und kei                                                                                                    | in Passwort                            |                                                                                                    |                                                                                                    |
|                                                                                                    | i Hinwe<br>Das P<br>und ei<br>Ansch                                                                                                    | is zum Erstellen eines neuen Passworts<br>asswort muss mindestens 8 Zeichen lang<br>nem Kleinbuchstaben, einer Zahl und ein<br>Iluss korrekt wiederholt werden.                                                                                                    | g sein und aus min<br>em Sonderzeichen | idestens einem Großbuchs<br>i bestehen. Das Passwort i                                                                                                    | staben<br>muss im                                                                                                    |
| Anmelden                                                                                                    | Neues Pas                                                                                                    | swort *                                                                                                    | Neues Passwo                           | ort wiederholen *                                                                                                    |                                                                                                    |
| Benutzername                                                                                                    |                                                                                                    |                                                                                                    |                                        |                                                                                                    |                                                                                                    |
|                                                                                                    | Richtlinie                                                                                                    | n für ein neues Passwort                                                                                                    |                                        |                                                                                                    |                                                                                                    |
| asswort                                                                                                    | × 8 bi                                                                                                    | s 40 Zeichen lang                                                                                                    |                                        |                                                                                                    |                                                                                                    |
|                                                                                                    | Min                                                                                                    | destens ein Großbuchstabe (A - Z)                                                                                                    |                                        |                                                                                                    |                                                                                                    |
|                                                                                                    | × Min                                                                                                    | destens ein Kleinbuchstabe (a - z)                                                                                                    |                                        |                                                                                                    |                                                                                                    |
| ANMELDEN                                                                                                    |                                                                                                    | destens eine Zitter (U - 9)<br>destens eines der felgenden Sanderzeich                                                                                                    |                                        | 11 2/5()-                                                                                                    |                                                                                                    |
| ANNELDEN                                                                                                    | n Min                                                                                                    | destens eines der folgenden Sonderzeich                                                                                                    | ien:(@)#S%&^                           | 1+=:// ():                                                                                                    |                                                                                                    |
|                                                                                                    | X Kair                                                                                                    | a uparlauhtan Zaiahan                                                                                                    | <u> </u>                               |                                                                                                    |                                                                                                    |
|                                                                                                    | × Keir                                                                                                    | ne unerlaubten Zeichen                                                                                                    | <u> </u>                               |                                                                                                    |                                                                                                    |
|                                                                                                    | × Keir<br>× Rict                                                                                                    | ne unerlaubten Zeichen<br>ntige Passwortwiederholung                                                                                                    |                                        |                                                                                                    |                                                                                                    |
| <b>b. 3:</b> Rufen Sie das Menü                                                                                                    | auf und klicken Sie anschli                                                                                                    | ne unerlaubten Zeichen<br>ntige Passwortwiederholung<br>ießend auf <b>Arbeitslose</b>                                                                                                    | engeld be                              | antragen                                                                                                    |                                                                                                    |
| <b>b. 3:</b> Rufen Sie das Menü                                                                                                    | auf und klicken Sie anschli                                                                                                    | ne unerlaubten Zeichen<br>ntige Passwortwiederholung<br>ießend auf <b>Arbeitslose</b>                                                                                                    | engeld bea                             | antragen                                                                                                    |                                                                                                    |
| <b>b. 3:</b> Rufen Sie das Menü<br>Bundesagentur für Arbeit<br>bringt weiter.                                                                                                    | auf und klicken Sie anschli                                                                                                    | ne unerlaubten Zeichen<br>ntige Passwortwiederholung<br>ießend auf Arbeitslose                                                                                                    | engeld bea                             | antragen                                                                                                    | X Menü                                                                                                    |
| b. 3: Rufen Sie das Menü<br>Bundesagentur für Arbeit<br>bringt weiter.                                                                                                    | auf und klicken Sie anschli                                                                                                    | ne unerlaubten Zeichen<br>ntige Passwortwiederholung<br>ießend auf Arbeitslose                                                                                                    | engeld bea                             | antragen<br>Mein Frofil                                                                                                    | X Menü                                                                                                    |
| b. 3: Rufen Sie das Menü<br>Bundesagentur für Arbeit<br>bringt weiter.<br>Geoget: Mahr Elevibilität und Komfor<br>Hauptmenü                                                                                                    | auf und klicken Sie anschli                                                                                                    | ne unerlaubten Zeichen<br>ntige Passwortwiederholung<br>ießend auf Arbeitslose<br>Q Suche                                                                                                    | engeld bea                             | antragen<br>Mein Frofil en Unternehmen                                                                                                    | X Menü                                                                                                    |
| b. 3: Rufen Sie das Menü<br>Bundesagentur für Arbeit<br>bringt weiter.<br>Accesst: Mohr Elevibilität und Komfor<br>Hauptmenü<br>Arbeitslos & Arbeit finden                                                                                                    | A General August Schule, Ausbildung und Studium                                                                                                    | re unerlaubten Zeichen<br>ntige Passwortwiederholung<br>Geßend auf Arbeitslose<br>Q Suche<br>Familie und Kinder                                                                                                    | engeld bea                             | antragen<br>Mein Frofil<br>en Unternehmen<br>eServices                                                                                                    | X Menü                                                                                                    |
| <ul> <li>b. 3: Rufen Sie das Menü</li> <li>Bundesagentur für Arbeit<br/>bringt weiter.</li> <li>Bundesagentur für Arbeit</li> <li>Bundesagentur für Arbeit</li> <li>Bund</li></ul>                                                                                                    | ★ Keir<br>× Rich<br>auf und klicken Sie anschli<br>* für Sie           * für Sie           Schule, Ausbildung und Studium           → Berufswahl                                                                                                    | te unerlaubten Zeichen<br>ntige Passwortwiederholung<br>© Suche<br>Familie und Kinder<br>→ Kindergeld beantragen                                                                                                    | engeld bea                             | antragen<br>Mein Frofil en Unternehmen eServices → Arbeitslosengeld I                                                                                                    | Nnstitutionen                                                                                                    |
| b. 3: Rufen Sie das Menü<br>De Bundesagentur für Arbeit<br>bringt weiter.<br>Arbeitslos & Arbeit finden<br>→ Jobsuche<br>→ Online arbeitsuchend melden                                                                                                    | ★ Keir A Rick Auf und klicken Sie anschlid Fflir Sie Schule, Ausbildung und Studium → Berufswahl → Studienwahl                                                                                                    | e unerlaubten Zeichen<br>ntige Passwortwiederholung<br>C Suche<br>Familie und Kinder<br>→ Kindergeld beantragen<br>→ Kinderzuschlag beantragen                                                                                                    | Privatpersone                          | antragen<br>Mein Frofil<br>en Unternehmen<br>eServices<br>→ Arbeitslosengeld I<br>→ Veränderung melo                                                                                                    | Menü  Institutionen beantragen den                                                                                                    |
| <ul> <li>b. 3: Rufen Sie das Menü</li> <li>Bundesagentur für Arbeit<br/>bringt weiter.</li> <li>Bundesagentur für Arbeit</li> <li>Bundesagentur für Arbeit</li> <li>Bundesagentur für Arbeit</li> <li>Bundesagentur für Arbeit</li> <li>Arbeitslos &amp; Arbeit finden</li> <li>Arbeitslos &amp; Arbeit suchend melden</li> <li>Arbeitslosengeld</li> </ul>                                                                                                    | <ul> <li>× Keir</li> <li>× Rick</li> <li>auf und klicken Sie anschli</li> <li>• filr Sie</li> <li>Schule, Ausbildung und Studium</li> <li>→ Berufswahl</li> <li>→ Studienwahl</li> <li>→ Check-U</li> </ul>                                                                                                    | e unerlaubten Zeichen<br>ntige Passwortwiederholung<br>C Suche<br>Familie und Kinder<br>→ Kindergeld beantragen<br>→ Kinderzuschlag beantrager<br>→ Auszahlungstermine anzeig                                                                                                    | Privatpersone                          | antragen<br>Mein Fofil<br>en Unternehmen<br>eServices<br>→ Arbeitslosengeld H<br>→ Arbeitslosengeld I                                                                                                    | Menü      Institutionen  beantragen den II beantragen                                                                                                    |
| <ul> <li>b. 3: Rufen Sie das Menü</li> <li>Bundesagentur für Arbeit<br/>bringt weiter.</li> <li>Bundesagentur für Arbeit</li> <li>Bundesagentur für Arbeit</li> <li>bringt weiter.</li> <li>Hauptmenü</li> <li>Arbeitslos &amp; Arbeit finden</li> <li>Arbeitslosengeld</li> <li>Arbeitslosengeld II</li> </ul>                                                                                                    | <ul> <li>× Keir</li> <li>× Rick</li> <li>auf und klicken Sie anschli</li> <li>* Berufswahl</li> <li>→ Studienwahl</li> <li>→ Check-U</li> <li>→ Ausbildungssuche</li> </ul>                                                                                                    | e unerlaubten Zeichen<br>htige Passwortwiederholung<br>C Suche<br>Familie und Kinder<br>-> Kindergeld beantragen<br>-> Kinderzuschlag beantragen<br>-> Auszahlungstermine anzeig<br>-> Veränderungen mitteilen                                                                                                    | Privatperson                           | antragen  Mein Fofil en Unternehmen eServices → Arbeitslosengeld I → Arbeitslosengeld I → Kindergeld bei Gel                                                                                                    | Menü      Institutionen  beantragen  den Il beantragen burt beantragen                                                                                                    |
| <ul> <li>b. 3: Rufen Sie das Menü</li> <li>Bundesagentur für Arbeit<br/>bringt weiter.</li> <li>Bundesagentur für Arbeit<br/>bringt weiter.</li> <li>Accesst: Mohr Elevibilität und Komfor</li> <li>Hauptmenü</li> <li>Arbeitslos &amp; Arbeit finden</li> <li>Jobsuche</li> <li>Online arbeitsuchend melden</li> <li>Arbeitslosengeld</li> <li>Arbeitslosengeld II</li> <li>Kurzarbeitergeld</li> </ul>                                                                                                    | <ul> <li>× Keir</li> <li>× Rict</li> <li>auf und klicken Sie anschli</li> <li>auf und klicken Sie anschli</li> <li>Schule, Ausbildung und Studium</li> <li>→ Berufswahl</li> <li>→ Studienwahl</li> <li>→ Check-U</li> <li>→ Ausbildungssuche</li> <li>→ Schulabschlüsse nachholen</li> </ul>                                                                                                    | e unerlaubten Zeichen<br>ntige Passwortwiederholung<br>C Suche<br>Familie und Kinder<br>→ Kindergeld beantragen<br>→ Kinderzuschlag beantrager<br>→ Auszahlungstermine anzeig<br>→ Veränderungen mitteilen                                                                                                    | engeld bea                             | antragen<br>Mein Frofil<br>en Unternehmen<br>eServices<br>→ Arbeitslosengeld I<br>→ Veränderung meld<br>→ Kindergeld bei Gel<br>→ Kinderzuschlag bei                                                                                                    | Institutionen<br>Institutionen<br>beantragen<br>den<br>II beantragen<br>burt beantragen<br>eantragen                                                                                                    |
| <ul> <li>b. 3: Rufen Sie das Menü</li> <li>Bundesagentur für Arbeit<br/>bringt weiter.</li> <li>Bundesagentur für Arbeit<br/>bringt weiter.</li> <li>Arbeitslos &amp; Arbeit Finden</li> <li>Jobsuche</li> <li>Online arbeitsuchend melden</li> <li>Arbeitslosengeld</li> <li>Arbeitslosengeld II</li> <li>Kurzarbeitergeld</li> <li>Insolvenzgeld</li> </ul>                                                                                                    | <ul> <li>Keir</li> <li>Rick</li> <li>auf und klicken Sie anschlid</li> <li>Schule, Ausbildung und Studium</li> <li>→ Berufswahl</li> <li>→ Studienwahl</li> <li>→ Check-U</li> <li>→ Ausbildungssuche</li> <li>→ Schulabschlüsse nachholen</li> <li>→ Zwischenzeit</li> </ul>                                                                                                    | te unerlaubten Zeichen<br>htige Passwortwiederholung<br>C Suche<br>Familie und Kinder<br>→ Kindergeld beantragen<br>→ Kinderzuschlag beantrager<br>→ Auszahlungstermine anzeig<br>→ Veränderungen mitteilen                                                                                                    | Privatperson                           | antragen   Mein Frofi  Mein Frofi   Mein Frofi    Arbeitslosengeld I  Arbeitslosengeld I  Arbeitslosengeld I  Arbeitslosengeld I  Arbeitslosengeld I  Arbeitslosengeld I  Arbeitslosengeld I  Arbeitslosengeld I  Arbeitslosengeld I  Stellen finden                                                                                                    | Menü      Institutionen  beantragen den II beantragen burt beantragen eantragen elden                                                                                                    |
| <ul> <li>b. 3: Rufen Sie das Menü</li> <li>Bundesagentur für Arbeit<br/>bringt weiter.</li> <li>Bundesagentur für Arbeit<br/>bringt weiter.</li> <li>Bundesagentur für Arbeit<br/>bringt weiter.</li> <li>Arbeitslos &amp; Arbeit finden</li> <li>Arbeitslos &amp; Arbeit finden</li> <li>Arbeitslosengeld</li> <li>Arbeitslosengeld II</li> <li>Kurzarbeitergeld</li> <li>Insolvenzgeld</li> <li>Menschen mit Behinderungen</li> </ul>                                                                                                    | <ul> <li>✓ Keir</li> <li>✓ Rich</li> <li>Auf und klicken Sie anschlid</li> <li>Schule, Ausbildung und Studium</li> <li>→ Berufswahl</li> <li>→ Studienwahl</li> <li>→ Check-U</li> <li>→ Ausbildungssuche</li> <li>→ Schulabschlüsse nachholen</li> <li>→ Zwischenzeit</li> <li>Karriere und Weiterbildung</li> </ul>                                                                                                    | te unerlaubten Zeichen<br>htige Passwortwiederholung<br>Geßend auf Arbeitslose<br>Q Suche<br>Familie und Kinder<br>→ Kindergeld beantragen<br>→ Kinderzuschlag beantragen<br>→ Auszahlungstermine anzeig<br>→ Veränderungen mitteilen                                                                                                    | engeld bea                             | antragen  Mein Fofi en Unternehmen eServices  Arbeitslosengeld I Arbeitslosengeld I Kindergeld bei Gel Kinderzuschlag bei Arbeitsuchend mei Stellen finden                                                                                                    | Institutionen<br>Institutionen<br>beantragen<br>den<br>II beantragen<br>burt beantragen<br>eantragen<br>elden                                                                                                    |
| <ul> <li>b. 3: Rufen Sie das Menü</li> <li>Bundesagentur für Arbeit<br/>bringt weiter.</li> <li>Bundesagentur für Arbeit<br/>bringt weiter.</li> <li>Bundesagentur für Arbeit<br/>bringt weiter.</li> <li>Arbeitslos &amp; Arbeit Finden</li> <li>Jobsuche</li> <li>Online arbeitsuchend melden</li> <li>Arbeitslosengeld</li> <li>Arbeitslosengeld II</li> <li>Kurzarbeitergeld</li> <li>Insolvenzgeld</li> <li>Menschen mit Behinderungen</li> <li>Wichtige Schritte nach Unfall oder</li> </ul>                                                                                                    | <ul> <li>Keir</li> <li>Rich</li> <li>auf und klicken Sie anschlid</li> <li>Schule, Ausbildung und Studium</li> <li>Berufswahl</li> <li>Studienwahl</li> <li>Check-U</li> <li>Ausbildungssuche</li> <li>Schulabschlüsse nachholen</li> <li>Zwischenzeit</li> <li>Karriere und Weiterbildung</li> <li>Beruflich aufsteigen</li> </ul>                                                                                                    | e unerlaubten Zeichen<br>htige Passwortwiederholung<br>C Suche<br>Familie und Kinder<br>→ Kindergeld beantragen<br>→ Kinderzuschlag beantrager<br>→ Auszahlungstermine anzeig<br>→ Veränderungen mitteilen<br>Für Menschen aus dem Ausla<br>→ Deutsch lernen                                                                                                    | Privatperson                           | antragen  Mein Frofil  Mein Frofil  Mein Frofil  Nunternehmen  eServices  Arbeitslosengeld I  Arbeitslosengeld I  Arbeitslosengeld I  Kindergeld bei Gel  Arbeitsuchend me  Stellen finden  Alle eServices                                                                                                    | Menü      Institutionen  beantragen den II beantragen eantragen eantragen elden s anzeigen                                                                                                    |
| b. 3: Rufen Sie das Menü<br>De Bundesagentur für Arbeit<br>bringt weiter.<br>Arbeitslos & Arbeit finden<br>→ Jobsuche<br>→ Online arbeitsuchend melden<br>→ Arbeitslosengeld<br>→ Arbeitslosengeld II<br>→ Kurzarbeitergeld<br>→ Insolvenzgeld<br>Menschen mit Behinderungen<br>→ Wichtige Schritte nach Unfall oder<br>Erkrankung                                                                                                    | <ul> <li>× Keir</li> <li>× Rick</li> <li>auf und klicken Sie anschlid</li> <li>Schule, Ausbildung und Studium</li> <li>→ Berufswahl</li> <li>→ Studienwahl</li> <li>→ Check-U</li> <li>→ Ausbildungssuche</li> <li>→ Schulabschlüsse nachholen</li> <li>→ Zwischenzeit</li> <li>Karriere und Weiterbildung</li> <li>→ Beruflich aufsteigen</li> <li>→ Beruflich qualifizieren</li> </ul>                                                                                                    | e unerlaubten Zeichen<br>htige Passwortwiederholung<br>C Suche<br>Familie und Kinder<br>→ Kindergeld beantragen<br>→ Kinderzuschlag beantrager<br>→ Auszahlungstermine anzeig<br>→ Veränderungen mitteilen<br>Für Menschen aus dem Ausla<br>→ Deutsch lernen<br>→ Jobs und Praktika suchen                                                                                                    | Privatperson                           | antragen  Mein Frofil  Mein Frofil  Mein Frofil  Mein Frofil  Arbeitslosengeld I  Arbeitslosengeld I  Arbeitslosengeld I  Arbeitslosengeld bei Gel  Arbeitsuchend me  Arbeitsuchend me  Arb | Menü      Institutionen  beantragen den II beantragen eantragen eantragen elden s anzeigen                                                                                                    |
| <ul> <li>b. 3: Rufen Sie das Menü</li> <li>Bundesagentur für Arbeit<br/>bringt weiter.</li> <li>Bundesagentur für Arbeit<br/>bringt weiter.</li> <li>Acceact Mehr Elevibilität und Komfar</li> <li>Hauptmenü</li> <li>Arbeitslos &amp; Arbeit finden</li> <li>Jobsuche</li> <li>Online arbeitsuchend melden</li> <li>Arbeitslosengeld</li> <li>Arbeitslosengeld II</li> <li>Kurzarbeitergeld</li> <li>Insolvenzgeld</li> <li>Menschen mit Behinderungen</li> <li>Wichtige Schritte nach Unfall oder<br/>Erkrankung</li> <li>Spezielle Hilfe und Unterstützung</li> </ul>                                                                                                    | <ul> <li>Keir</li> <li>Rick</li> <li>Rick</li> <li>auf und klicken Sie anschlid</li> <li>Schule, Ausbildung und Studium</li> <li>Berufswahl</li> <li>Studienwahl</li> <li>Check-U</li> <li>Ausbildungssuche</li> <li>Schulabschlüsse nachholen</li> <li>Zwischenzeit</li> <li>Karriere und Weiterbildung</li> <li>Beruflich aufsteigen</li> <li>Beruflich qualifizieren</li> <li>Beruflich qualifizieren</li> <li>Beruf wechseln</li> </ul>                                                                                                    | e unerlaubten Zeichen<br>htige Passwortwiederholung<br>G Suche<br>Familie und Kinder<br>→ Kindergeld beantragen<br>→ Kinderzuschlag beantrager<br>→ Auszahlungstermine anzeig<br>→ Veränderungen mitteilen<br>Für Menschen aus dem Ausla<br>→ Deutsch lernen<br>→ Jobs und Praktika suchen<br>→ Abschlüsse anerkennen las                                                                                              | Privatpersono                          | antragen  Mein Frofil  Mein Frofil  Mein Frofil  Mein Frofil  Nunternehmen  eServices  Arbeitslosengeld I  Arbeitslosengeld I  Arbeitslosengeld bei Gel  Arbeitsuchend me  Arbeitsuchend me | Menü      Institutionen  beantragen den II beantragen eantragen eantrag                                                                                                    |
| b. 3: Rufen Sie das Menü<br>Bundesagentur für Arbeit<br>bringt weiter.<br>Bundesagentur für Arbeit<br>bringt weiter.<br>Arbeitslos & Arbeit finden<br>-> Jobsuche<br>-> Online arbeitsuchend melden<br>-> Arbeitslosengeld<br>-> Arbeitslosengeld II<br>-> Kurzarbeitergeld<br>-> Insolvenzgeld<br>Menschen mit Behinderungen<br>-> Wichtige Schritte nach Unfall oder<br>Erkrankung<br>-> Spezielle Hilfe und Unterstützung<br>-> Persönliche Beratung                                                                                                    | <ul> <li>Keir</li> <li>Rick</li> <li>Rick</li> <li>auf und klicken Sie anschlid</li> <li>Schule, Ausbildung und Studium</li> <li>Berufswahl</li> <li>Studienwahl</li> <li>Check-U</li> <li>Ausbildungssuche</li> <li>Schulabschlüsse nachholen</li> <li>Zwischenzeit</li> <li>Karriere und Weiterbildung</li> <li>Beruflich aufsteigen</li> <li>Beruflich qualifizieren</li> <li>Beruflich wieder einsteigen</li> <li>Beruflich wieder einsteigen</li> </ul>                                                                                    | e unerlaubten Zeichen<br>htige Passwortwiederholung<br>eßeßend auf Arbeitslose<br>Q Suche<br>Familie und Kinder<br>-> Kindergeld beantragen<br>-> Kinderzuschlag beantragen<br>-> Auszahlungstermine anzeig<br>-> Veränderungen mitteilen<br>Für Menschen aus dem Ausla<br>-> Deutsch lernen<br>-> Jobs und Praktika suchen<br>-> Abschlüsse anerkennen las<br>-> Beratung und Vermittlung                             | Privatpersona<br>gen<br>nd             | antragen  Mein Frofil  Mein Frofil  Mein Frofil  Mein Frofil  Nunternehmen  eServices  Arbeitslosengeld I  Arbeitslosengeld I  Kindergeld bei Gel  Kinderzuschlag be  Arbeitsuchend me  Stellen finden  Alle eServices                                                                                                    | Menü      Institutionen  beantragen den Il beantragen burt beantragen eantragen elden  s anzeigen                                                                                                    |
| <ul> <li>b. 3: Rufen Sie das Menü<br/>bringt weiter.</li> <li>Bundesagentur für Arbeit<br/>bringt weiter.</li> <li>Bundesagentur für Arbeit<br/>bringt weiter.</li> <li>Bundesagentur für Arbeit<br/>bringt weiter.</li> <li>Gesset Mehr Elevibilität und Komfor<br/>Hauptmenü</li> <li>Arbeitslos &amp; Arbeit finden</li> <li>Jobsuche</li> <li>Online arbeitsuchend melden</li> <li>Arbeitslosengeld</li> <li>Arbeitslosengeld II</li> <li>Kurzarbeitergeld</li> <li>Insolvenzgeld</li> <li>Menschen mit Behinderungen</li> <li>Wichtige Schritte nach Unfall oder<br/>Erkrankung</li> <li>Spezielle Hilfe und Unterstützung</li> <li>Persönliche Beratung</li> </ul>                                                                                                    | <ul> <li>Keir</li> <li>Rict</li> <li>auf und klicken Sie anschlid</li> <li>auf und klicken Sie anschlid</li> <li>Schule, Ausbildung und Studium</li> <li>Berufswahl</li> <li>Studienwahl</li> <li>Check-U</li> <li>Ausbildungssuche</li> <li>Schulabschlüsse nachholen</li> <li>Zwischenzeit</li> <li>Karriere und Weiterbildung</li> <li>Beruflich aufsteigen</li> <li>Beruflich qualifizieren</li> <li>Beruflich wieder einsteigen</li> <li>Weiterbildungsangebote finden</li> </ul>                                                          | e unerlaubten Zeichen<br>htige Passwortwiederholung<br>C Suche<br>Familie und Kinder<br>-> Kindergeld beantragen<br>-> Kinderzuschlag beantragen<br>-> Auszahlungstermine anzeig<br>-> Veränderungen mitteilen<br>-> Deutsch lernen<br>-> Jobs und Praktika suchen<br>-> Abschlüsse anerkennen las<br>-> Beratung und Vermittlung<br>-> Zulassung zum Arbeitsmar                                                       | Privatpersone                          | antragen<br>Mein Fofil<br>en Unternehmen<br>eServices<br>→ Arbeitslosengeld I<br>→ Veränderung meld<br>→ Arbeitslosengeld I<br>→ Kindergeld bei Gel<br>→ Kinderzuschlag be<br>→ Arbeitsuchend me<br>→ Stellen finden<br>Alle eServices                                                                                                    | Menü      Institutionen  beantragen den I beantragen entragen elden s anzeigen                                                                                                    |
| b. 3: Rufen Sie das Menü<br>bringt weiter.<br>bringt weiter.<br>brin | <ul> <li>Keir</li> <li>Rict</li> <li>auf und klicken Sie anschlid</li> <li>auf und klicken Sie anschlid</li> <li>Schule, Ausbildung und Studium</li> <li>Berufswahl</li> <li>Studienwahl</li> <li>Check-U</li> <li>Ausbildungssuche</li> <li>Schulabschlüsse nachholen</li> <li>Zwischenzeit</li> <li>Karriere und Weiterbildung</li> <li>Beruflich aufsteigen</li> <li>Beruflich qualifizieren</li> <li>Beruflich wieder einsteigen</li> <li>Weiterbildungsangebote finden</li> <li>Weiterbildungsangebote finden</li> <li>New Plan</li> </ul> | e unerlaubten Zeichen<br>htige Passwortwiederholung<br>ießend auf Arbeitslose<br>Q Suche<br>Familie und Kinder<br>-> Kindergeld beantragen<br>-> Kindergeld beantragen<br>-> Kinderzuschlag beantragen<br>-> Auszahlungstermine anzeig<br>-> Veränderungen mitteilen<br>-> Deutsch lernen<br>-> Jobs und Praktika suchen<br>-> Abschlüsse anerkennen las<br>-> Beratung und Vermittlung<br>-> Zulassung zum Arbeitsmar | Privatpersone                          | antragen<br>Mein Frofil<br>en Unternehmen<br>eServices<br>→ Arbeitslosengeld I<br>→ Veränderung meld<br>→ Arbeitslosengeld I<br>→ Kindergeld bei Gel<br>→ Kinderzuschlag be<br>→ Arbeitsuchend me<br>→ Stellen finden<br>Alle eServices                                                                                                    | Institutionen<br>Institutionen<br>Beantragen<br>But beantragen<br>But beantragen<br>Beantragen<br>Bantragen<br>Bantra |

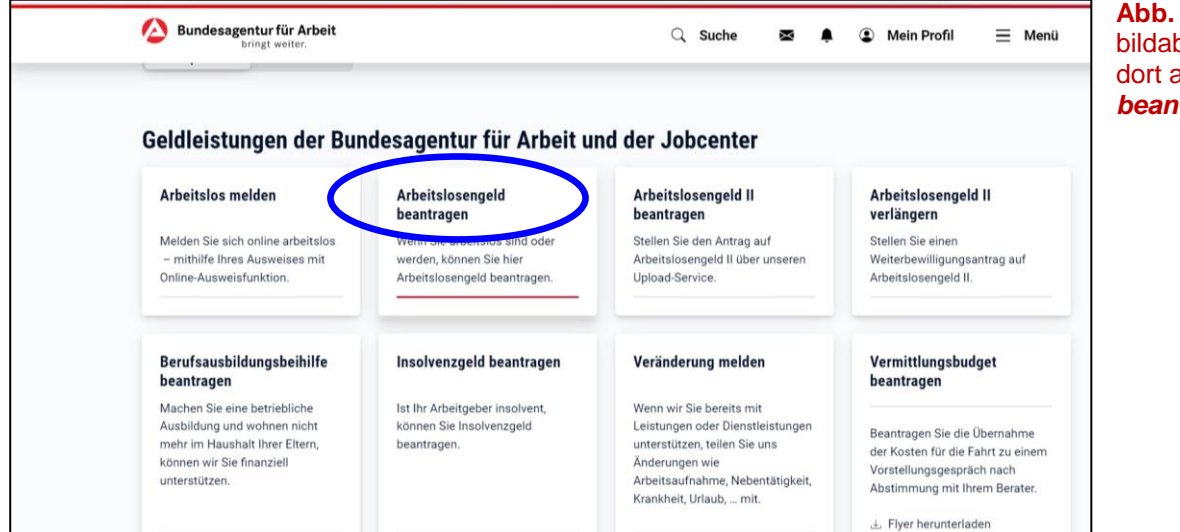

# Wichtige Hinweise

## Antrag starten

Auf dieser Seite finden Sie wichtige Hinweise zum Antrag auf Arbeitslosengeld.

Antrag starten

i)

## **Allgemeine Hinweise**

- Informationen zum Antrag auf Arbeitslosengeld erhalten Sie im <u>Merkblatt 1 f
  ür Arbeitslose</u>. Alternativ oder erg
  änzend zum Merkblatt beantwortet Ihre Fragen auch unser Digitaler Assistent unten rechts auf dieser Seite.
- Um Ihnen die Antragstellung zu erleichtern, belegen wir Daten und Angaben vor, die Sie gegenüber der Agentur für Arbeit bereits gemacht haben. Bitte prüfen und berichtigen Sie unzutreffende Eintragungen.
- Sie können den Antrag zwischenspeichern und die Bearbeitung unterbrechen. Der Antrag kann dann zu einem späteren Zeitpunkt fortgesetzt werden.

### Arbeitslosmeldung

Agentur für Arbeit a

Leistungen können Sie nur erhalten, wenn Sie Ihre Arbeitslosigkeit gemeldet haben. Es ist wichtig, dass Sie sich spätestens am ersten Tag der Arbeitslosigkeit arbeitslos melden, um Nachteile zu vermeiden. Für die <u>Online Arbeitslosmeldung</u> benötigen Sie ein Ausweisdokument mit Online-Ausweisfunktion, die kostenlose AusweisApp2, sowie ein Smartphone oder ein Kartenlesegerät. Sie können sich auch persönlich vor Ort bei <u>Ihrer</u>

### Bearbeitung

Nach Eingang des Antragsformulars prüft lr getroffen werden kann. Möglicherweise wer

### Statusinformationen

Nach dem Absenden des Antragsformulars Bearbeitungsstand des Antrages.

### Bescheid

Nach der Bearbeitung Ihres Antrags erhalten Sie einen Bescheid. Wenn Sie Bescheide online erhalten möchten, können Sie die Onlinezustellung in den <u>Zustell- und</u> <u>Benachrichtigungsoptionen</u> aktivieren.

### Zahlung

Nach der Bewilligung des Antrags wird das Arbeitslosengeld **monatlich nachträglich** auf das von Ihnen angegebene Konto überwiesen.

Abb. 4: ... oder scrollen Sie bildabwärts und klicken Sie dort auf Arbeitslosengeld beantragen

Abb. 5: Beachten Sie die Hinweise bevor Sie beginnen. Sie können die Bearbeitung jederzeit unterbrechen und zum späteren Zeitpunkt wieder aufnehmen. Starten Sie den Antrag durch Klick auf "Antrag starten".

Beachten Sie auch die weiteren Informationen im weiteren Bildlauf zur Arbeitslosmeldung, Zahlung usw.

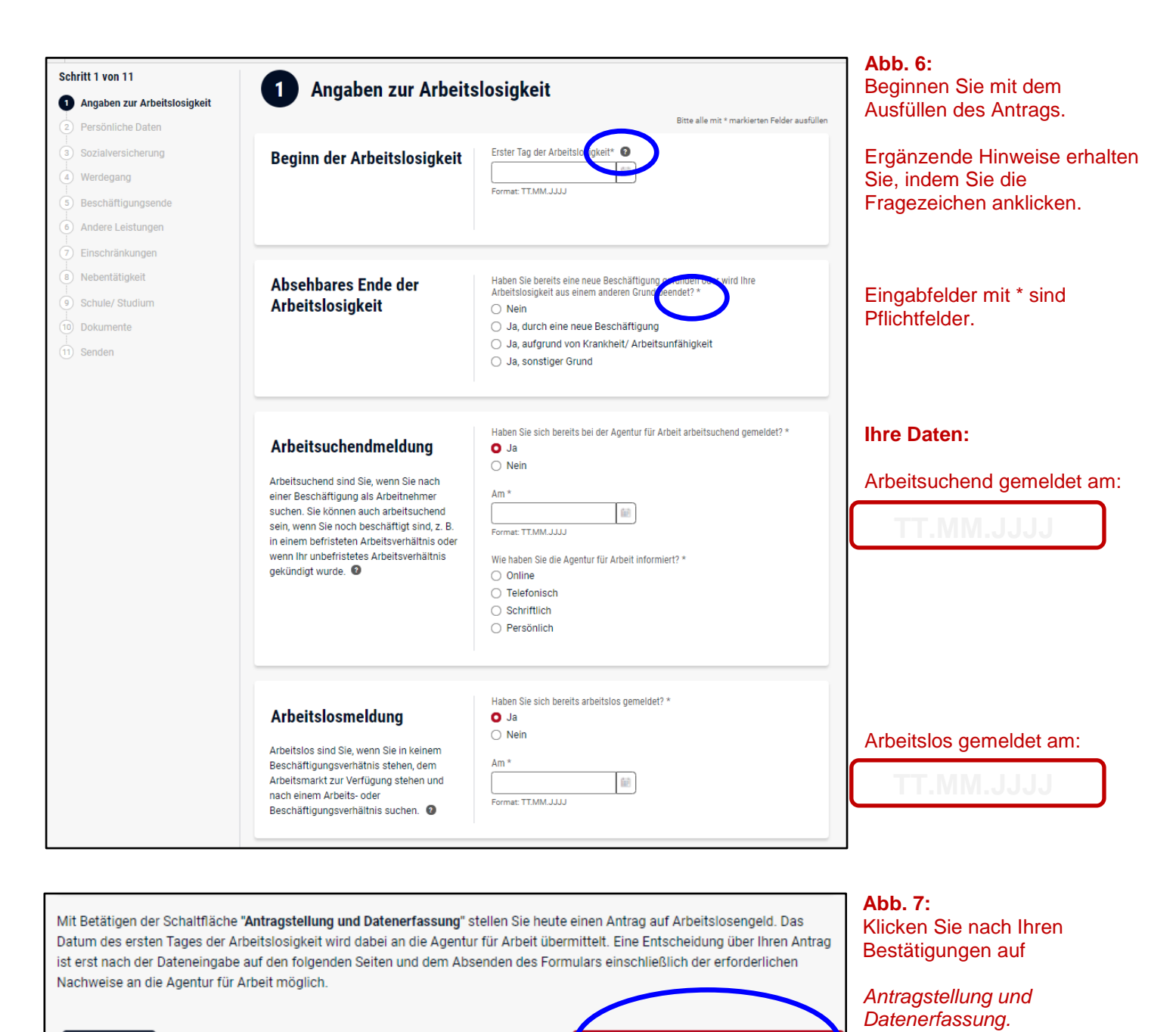

Antragstellung und Datenerfassung imes

Abbrechen

Stand: 18.07.2022

#### Abb. 8:

Ihre persönlichen Daten sind aufgrund Ihrer Angaben während Ihrer Arbeitslosmeldung bereits teilweise vorbelegt.

| Schritt 2 von 11  (1) Angaben zur Arbeitslosigkeit                                                                                                    | 2 Persönliche Daten<br>Auf dieser Seite finden Sie bereits bel                                                  | kannte Daten. Bitte prüfen Sie die Daten                                                                                                    | auf Vollständigkeit und Richtigkeit.                         |                      |
|----------------------------------------------------------------------------------------------------|----------------------------------------------------------------------------------------------------|----------------------------------------------------------------------------------------------------|--------------------------------------------------------------|----------------------|
| 2 Persönliche Daten                                                                                                    |                                                                                                    |                                                                                                    | Bitte alle mit * markierten Felder ausfüllen                 |                      |
| <ul> <li>Personitche Daten</li> <li>Sozialversicherung</li> <li>Werdegang</li> <li>Beschäftigungsende</li> <li>Andere Leistungen</li> <li>Einschränkungen</li> <li>Nebentätigkeit</li> <li>Schule/ Studium</li> <li>Dokumente</li> <li>Senden</li> </ul> | Persönliche Angaben<br>Diese Daten können Sie bei <u>Daten und</u><br>Einstellungen in Ihrem Profil bearbeiten. | Titel Dr. Vorname * Maximilian Rentenversicherungsnummer * O2311254A769 Steuer-Identifikationsnummer O2311254A769 Familienstand * verheiratet / eingetragene Lebensp Seit * Seit * Format: TT.MM.JJJJ | Nachname *<br>Mustermann                                     |                      |
| Adresse<br>Diese Daten können Sie bei <u>Daten und</u><br><u>Einstellungen</u> in Ihrem Profil bearbeite                                                                                                    | Straße * Beispielstraße Adresszusatz PLZ * Wohn                                                                 | Hausnummer *                                                                                                    | Hausnummer *<br>123<br>IBAN *<br>0124 6587 6589 0000 4587 89 |                      |
|                                                                                                    | 90491 Nü 😵 M<br>Diese                                                                                           | f <b>ichtig</b> ! Bitte prüfen!<br>e Daten können Sie bei <u>Daten und</u><br><u>ellungen</u> in Ihrem Profil bearbeiten.                                                                             | Geldinstitut * Sparkasse Nürnberg                            | BIC *<br>SSKNDE77XXX |

#### Abb. 9:

Bitte überprüfen oder ergänzen Sie Ihre "Daten und Einstellungen", insbesondere Ihre Anschrift und Bankverbindung.

| /profil-ui/pd/einstellungen<br>Q Suche                                                                                                    | ୍ 🏠 😒 🛋 🔍                                                                               | ଓ ା ¢≘<br>⊒ Menü                                                                                                    | Abb. 10:                                                                                                    |                                                                                                    |                                                                                                    |                                                                                                    |
|----------------------------------------------------------------------------------------------------|-----------------------------------------------------------------------------------------|----------------------------------------------------------------------------------------------------|----------------------------------------------------------------------------------------------------|----------------------------------------------------------------------------------------------------|----------------------------------------------------------------------------------------------------|----------------------------------------------------------------------------------------------------|
| E-Mail-Benachrichtigung<br>E-Mail für Mittellungen und Postfach-Nachrichten<br>SMS-Benachrichtigung<br>SMS für anstehende Termine<br>Online-Zustellung<br>Bescheide, Nachweise und Schreiben<br>Online-Bereitstellung<br>Anträge online bereitgestellt bekommen | Mein Profil<br>- Profilübersicht<br>- Bescheide und Nachweise<br>- Termine<br>- Verlauf | +<br>+<br>+<br>+                                                                                                    | Eine Änderung der Bankverbindung ist nur mit einer "Zwei-Fak<br>Authentifizierung" möglich. Bitte schalten Sie unter Mein Profil o<br>TOTP-Verfahren ein und starten Sie die Authentifizierung<br>(Details finden Sie hier: <u>https://www.arbeitsagentur.de/totp</u> ) |                                                                                                    |                                                                                                    |                                                                                                    |
| Freischaltung PIN anfordern PIN bestätten                                                                                                    | → Daten und Einstellungen → Abmelden                                                    | Benutzerkonto     Persönliche Daten     Benachrichtigungs- und Zustelloptionen     Freischaltung     Zwei-Faktor-Authentifizierung |                                                                                                    | ← Daten und Einstellungen Zwei-Faktor-Authentifizierung (TOTP) <u>Wir funktioniert die Zwei-Faktor-Authentifizierung</u> 2 Wir empfehlen Ihnen, eine Zwei-Faktor-Authentifizierung (TOTP) einzurichten, um Ihre persönlichen Daten optimal zu schützen. Mit diesem Verfahren können Sie Ihre Adresse und Zahlungsverbindung ändern. |                                                                                                    |                                                                                                    |
| Elektronischer Ausweis<br>verkrüppfen und lösen<br><b>Zwei-Faktor-Authentifizierung</b><br>TOTP-Verfahren<br>verwalten                                                                                                    |                                                                                         | -                                                                                                    |                                                                                                    | Authentifizierungs-App<br>benefizierungs-App<br>benefizierungs-App auf ihrem<br>smartphore.                                                                                                    | Control of the second second sec | OP-Code scannen und<br>Authentifizierungscode<br>eingeben  Sie scannen den angezeigten OR-<br>Code mit hare Authentifizierungs-<br>Apo. Die Aps geigt einen Code an, |

Über Ihre Änderungen der Bankverbindung erhalten Sie ebenfalls aus Sicherheitsgründen eine Bestätigung per Briefpost zugesandt.

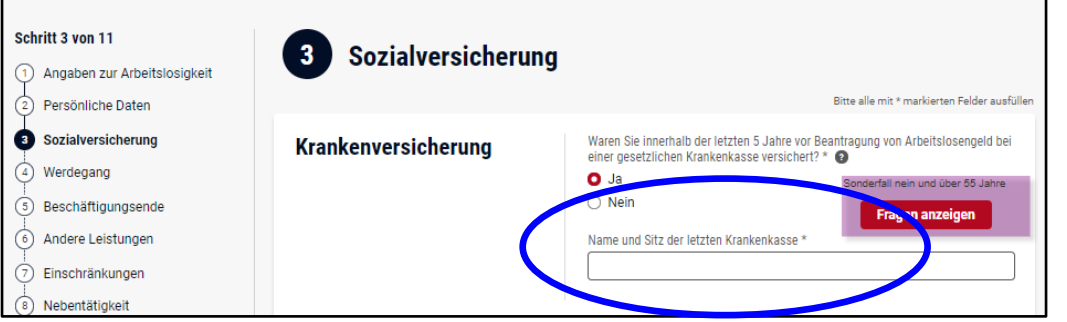

Abb. 11: Tragen Sie bitte die <u>genaue</u> Bezeichnung der Krankenkasse ein, bei der Sie versichert sind.

Angaben wie z. B. nur "AOK" statt "AOK Nordwest" können zu Rückfragen oder zu einer Anmeldung zu einer falschen Krankenkasse führen.

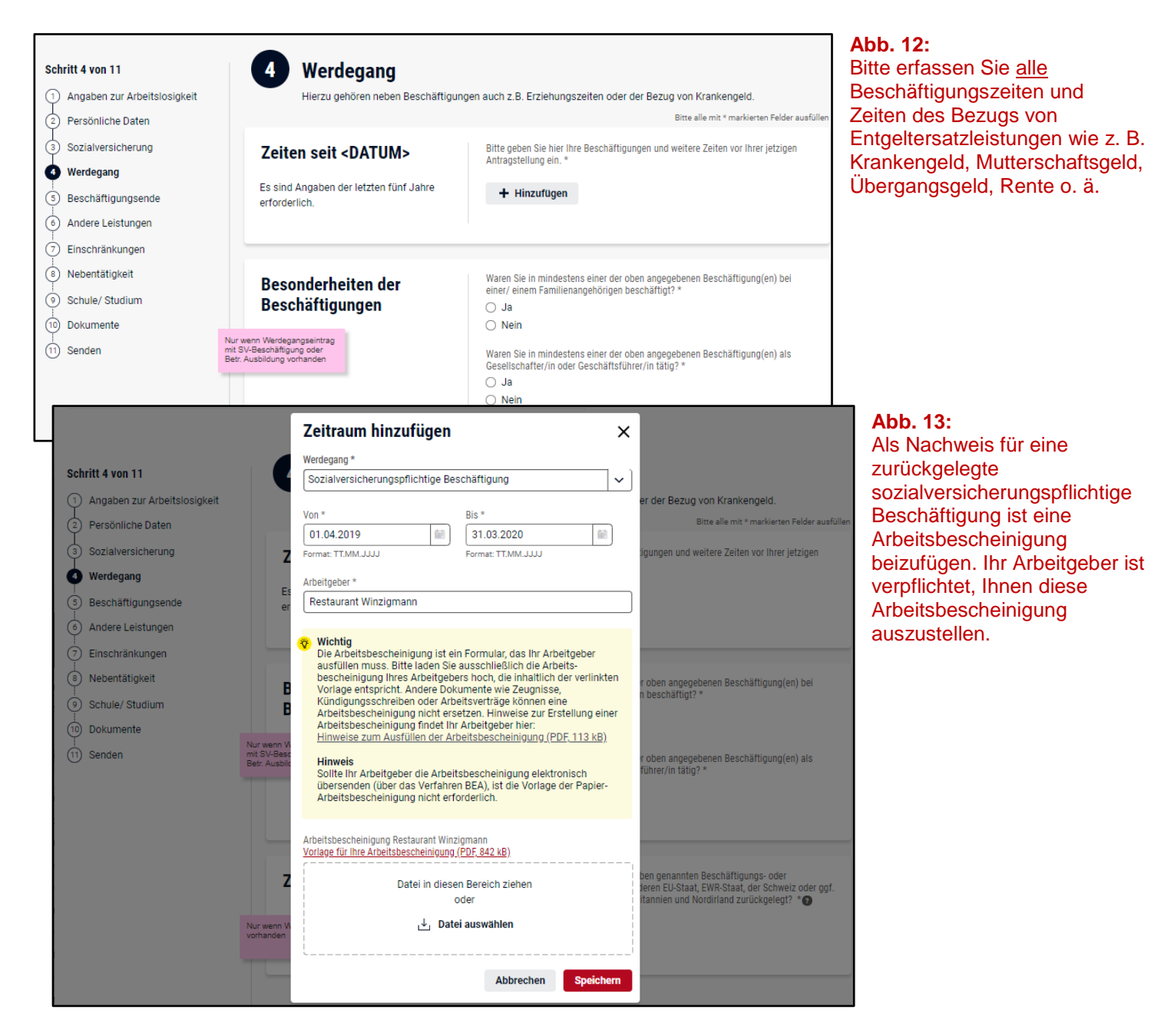

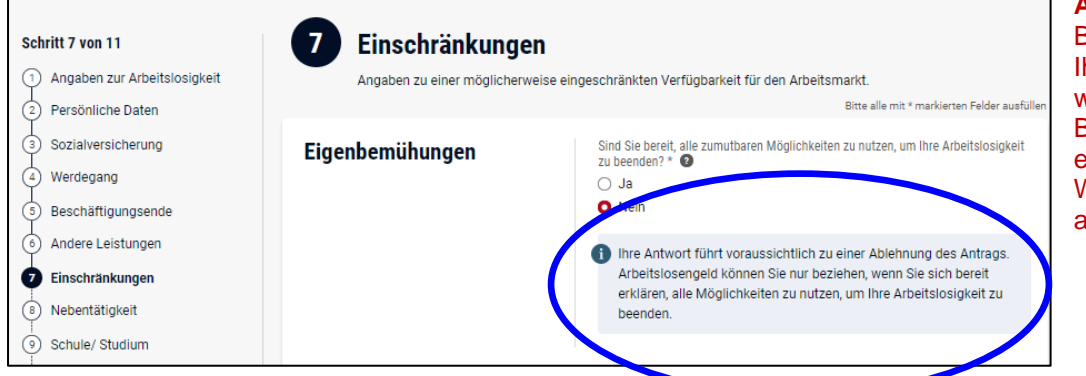

Abb. 14: Bei der weiteren Beantragung Ihres Arbeitslosengeldes werden Ihnen je nach Beantwortung der Frage ergänzende Hinweise, Warnungen oder Fehler angezeigt.

#### Bitte überprüfen Sie in diesen Fällen Ihre Eintragungen!

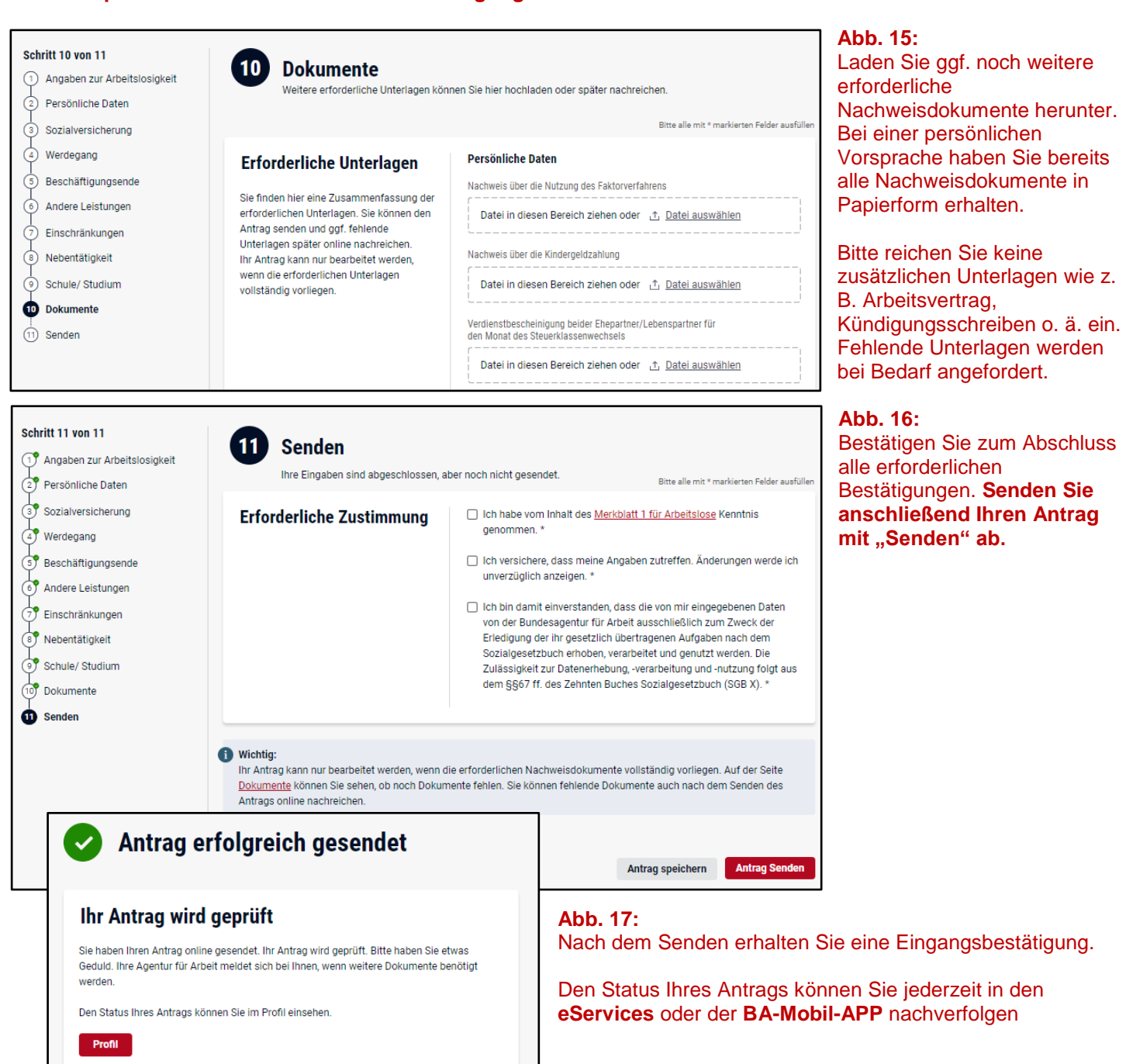

Bescheidzustellung online